## <u>Pro-100 安裝 MAC 透過無線 LAN 連線連接印表機之驅動程式步驟</u> <u>The Driver installation procedure of PRO-100 (Via LAN)</u>

\*\*注意:安裝驅動程式前請勿接駁 USB 線,以免系統發生錯誤\*\*

\*\*Caution: Do not plug -- in the USB cable with the printer and the Computer before the installation\*\*

\*\*注意:安裝驅動程式前請勿接駁 USB 線,以免系統發生錯誤\*\*

到佳能網站 <u>https://hk.canon/zh\_HK/support/0100451402/15</u>,下載印表機的驅動程式 Go to: <u>https://hk.canon/zh\_HK/support/0100451402/15</u>, then download the printer driver

下載及安裝步驟 (Download and Driver Installation Procedure)

1 按「PrinterDriver」PRO-100 series\_120500.pkg」(Click" PrinterDriver」PRO-100 series\_120500.pkg")

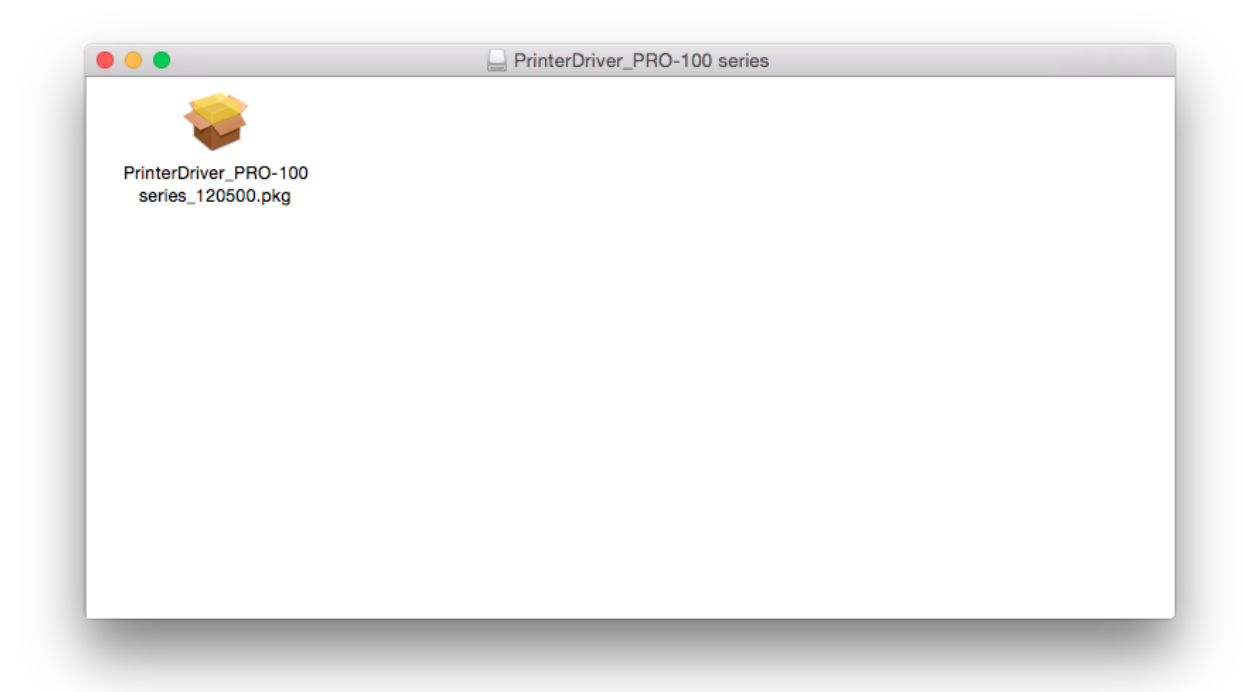

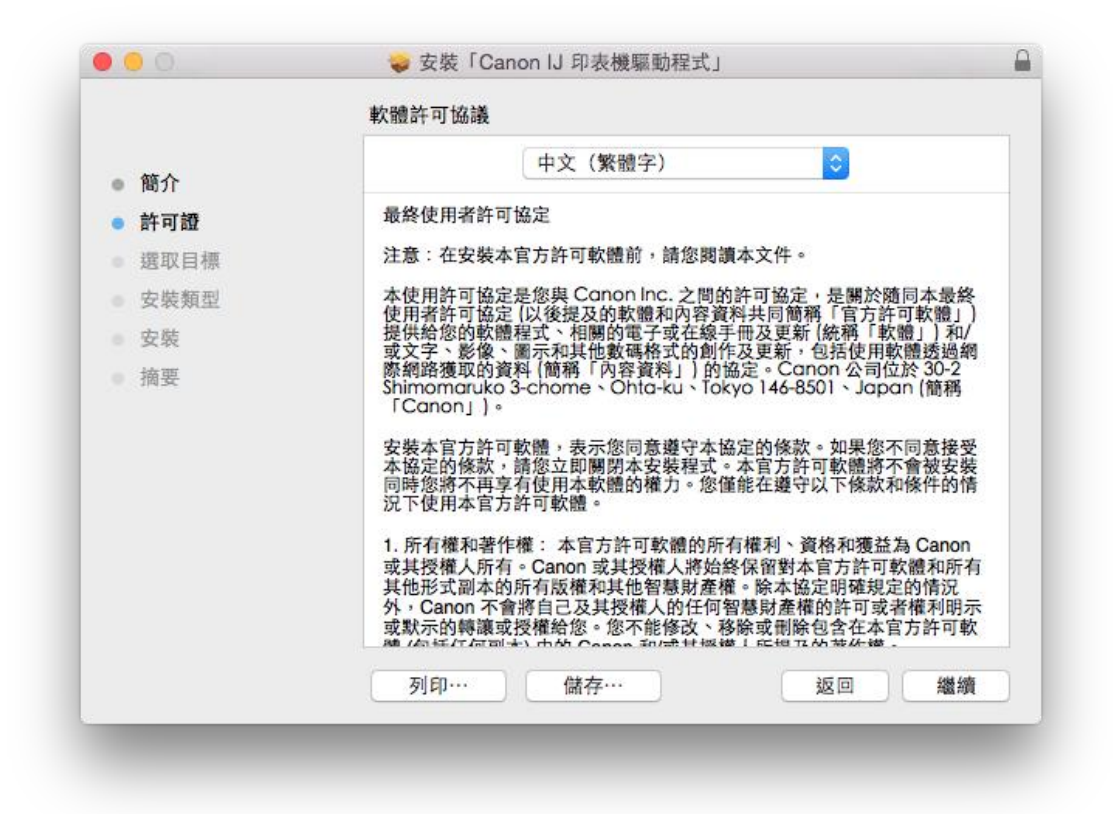

3 按「安裝」(Click "Install")

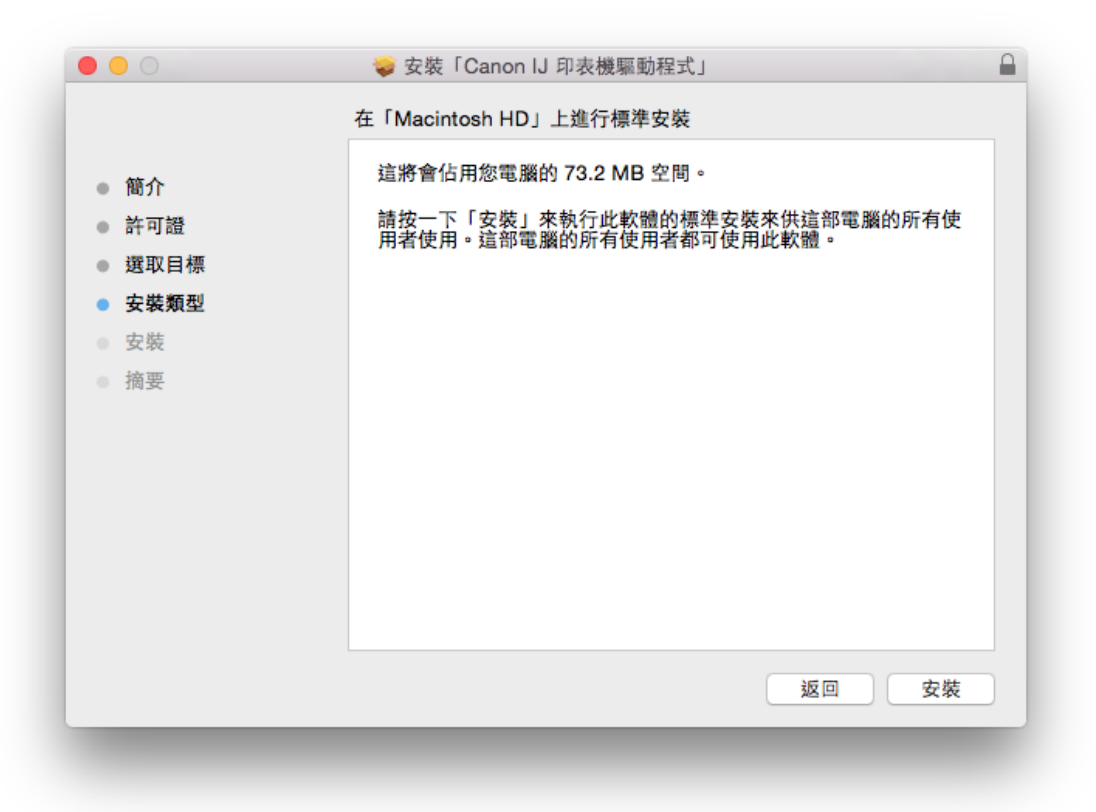

4 等待軟件安裝 (Wait for the installation)

| 0 0                     |                        |         |
|-------------------------|------------------------|---------|
|                         | 正在安裝「Canon IJ 印表機驅動程式」 |         |
| ● 簡介                    |                        |         |
| <ul> <li>許可證</li> </ul> |                        |         |
| ● 選取目標                  |                        |         |
| ● 安裝類型                  | 正在寫入檔案…                |         |
| ● 安裝                    |                        |         |
| ● 摘要                    |                        |         |
|                         |                        |         |
|                         |                        |         |
|                         |                        |         |
|                         |                        |         |
|                         |                        |         |
|                         |                        |         |
|                         |                        | 繊維      |
|                         | 261                    | HER FOR |

5 按「關閉」(Click "Close")

| • • •                                                                                   | 🥪 安裝「Canon IJ 印表機驅動程式」                       |  |
|-----------------------------------------------------------------------------------------|----------------------------------------------|--|
|                                                                                         | 已成功完成安裝。                                     |  |
| <ul> <li>簡介</li> <li>許可證</li> <li>選取目標</li> <li>安裝類型</li> <li>安裝</li> <li>摘要</li> </ul> | た ひ ひ ひ ひ ひ ひ ひ ひ ひ ひ ひ ひ ひ ひ ひ ひ ひ ひ ひ      |  |
| _                                                                                       | <u>一一四一一一一一一一一一一一一一一一一一一一一一一一一一一一一一一一一一一</u> |  |

6 到佳能網站 <u>https://hk.canon/zh\_HK/support/0200482510/4</u>,下載 Canon IJ Network Tool (Go to: <u>https://hk.canon/zh\_HK/support/0200482510/4</u>, download Canon IJ Network Tool)

7 按「Canon IJ Network Tool 450.pkg」(Click "Canon IJ Network Tool 450.pkg")

| • • •                  | Canon IJ Network Tool |
|------------------------|-----------------------|
|                        |                       |
| 喜好項目<br>I All My Files |                       |
| iCloud Drive           |                       |
| AirDrop                | Canon IJ Network Tool |
| Applications           | 450.pKg               |
| Desktop                |                       |
| Documents              |                       |
| Downloads              |                       |
| Creative Clou          |                       |
| 裝置                     |                       |
| 📃 Canon IJ N ≜         |                       |
| 共享                     |                       |
| Call's MacBo           |                       |
| 標記                     |                       |
| - Dod                  |                       |

8 按「繼續」(Click "Continue")

|                        | 🥪 安裝「Canon IJ Network Tool」                                                  |    |
|------------------------|------------------------------------------------------------------------------|----|
|                        | 歡迎使用「Canon IJ Network Tool」安裝程式                                              |    |
| ● 簡介                   | 歡迎進入 Canon IJ Network Tool 安裝程式。<br>本程式將引導您完成安裝 Canon IJ Network Tool 所需的步驟。 |    |
| • 許可證                  |                                                                              |    |
| ● 選取目標                 |                                                                              |    |
| • 安裝類型                 |                                                                              |    |
| 安裝                     |                                                                              |    |
| <ul> <li>摘要</li> </ul> |                                                                              |    |
|                        | 返回                                                                           | 繼續 |
|                        |                                                                              |    |

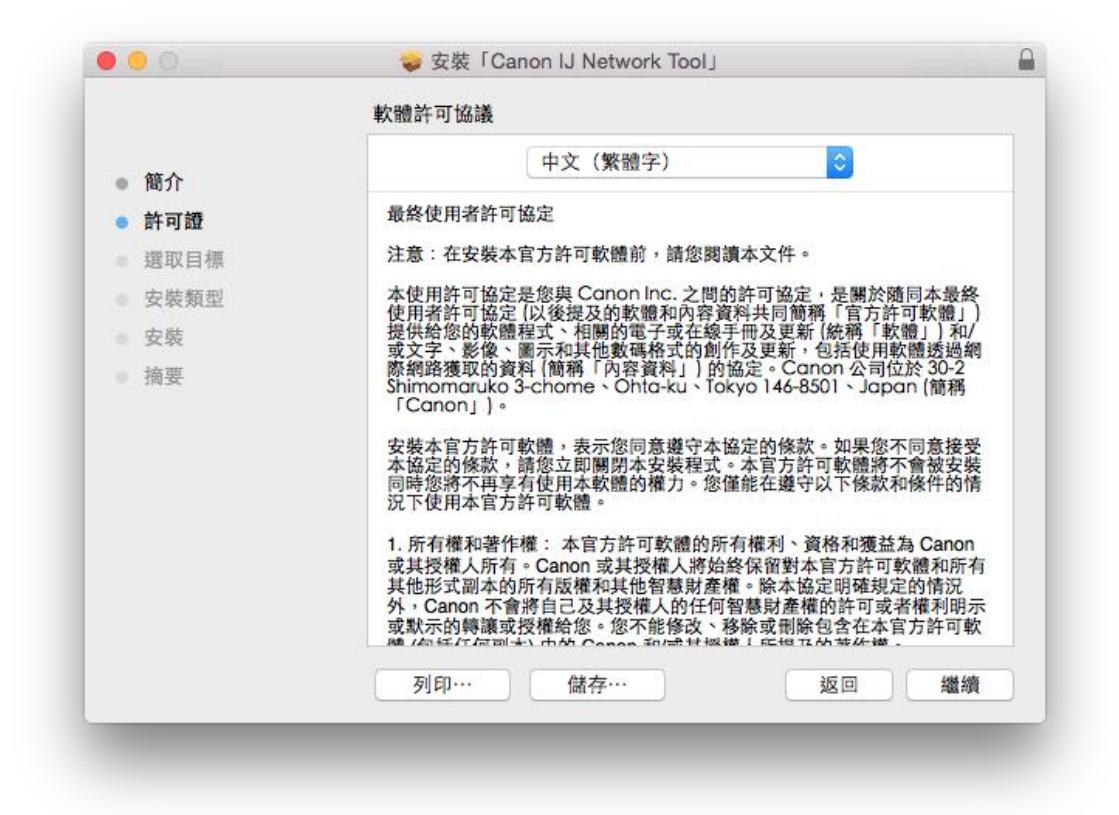

10 等待軟件安裝 (Wait for the installation)

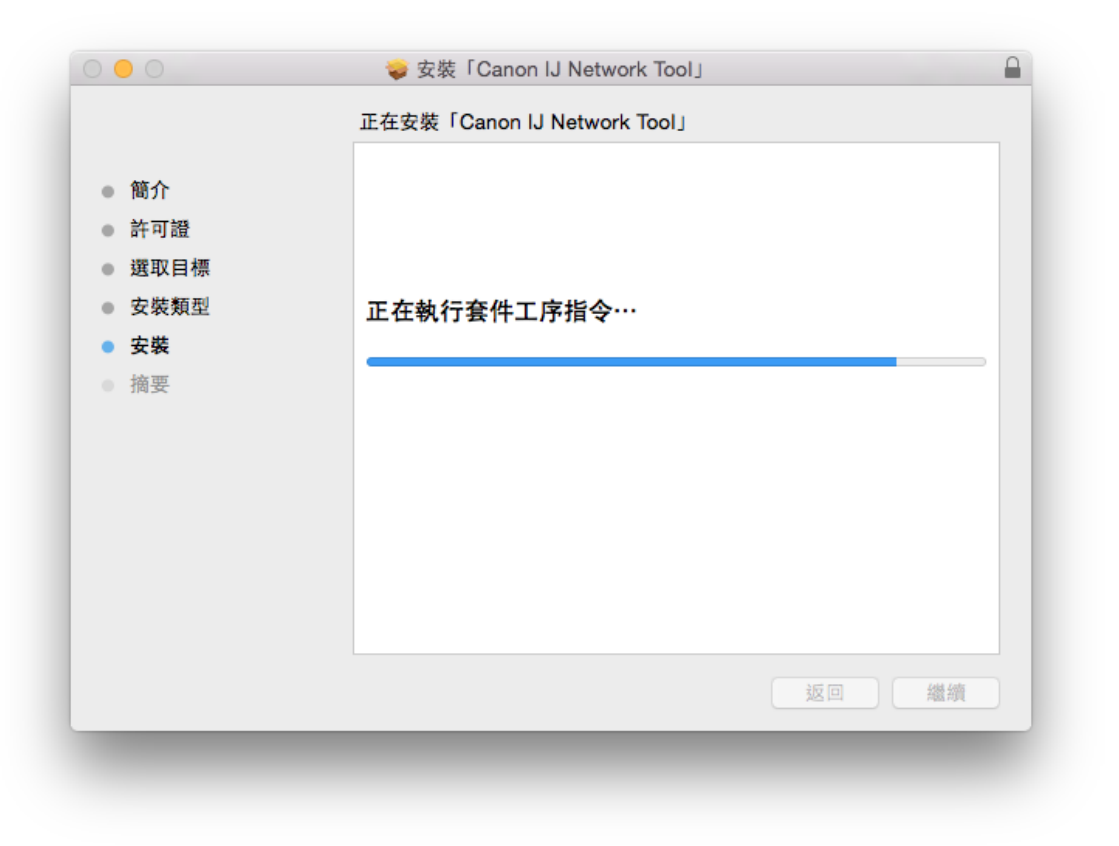

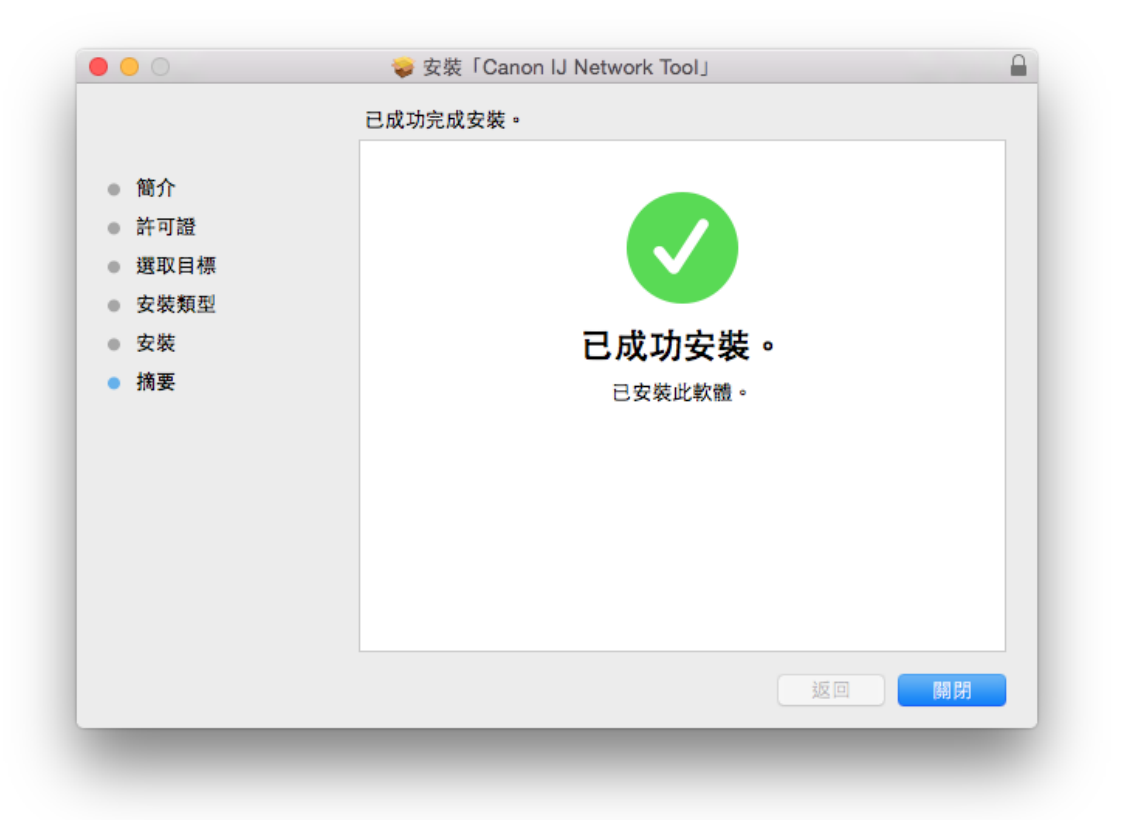

12 開啟「Canon IJ Network Tool」並搜尋印表機 (Start up 「Canon IJ Network Tool」 and search printers)

| 搜尋印表機。 |    |
|--------|----|
|        |    |
|        | 取消 |
|        |    |

13 搜尋完畢後選擇 PRO-100 series 並按「詳細設定」(Select PRO-100 series in the search result and click "Advance")

| 型號(MAC 位址)                        | 名稱                                          | 類型    | 已連接到 |
|-----------------------------------|---------------------------------------------|-------|------|
| PRO-100 series                    | Canon PRO-100 series                        | Canon | USB  |
|                                   |                                             |       |      |
|                                   |                                             |       |      |
|                                   |                                             |       |      |
|                                   |                                             |       |      |
|                                   |                                             |       |      |
|                                   |                                             |       |      |
|                                   |                                             | 更新    | 詳細設定 |
|                                   |                                             |       |      |
| 如果無法偵測到要使用的印表機                    | ,請檄查網路設定,然後按一下 [更新]。                        |       |      |
| 如果無法偵測到要使用的印表機<br>印表機開啟後可能需要幾分鐘才能 | ,請做查網路設定,然後按一下 [更新]。<br>髦被偵測到。請等待並按一下 [更新]。 |       |      |
| 如果無法偵測到要使用的印表機<br>印表機問啟後可能需要幾分鐘才自 | ,請檢查網路設定,然後按一下 [更新]。<br>兆被偵測到。請等待並按一下 [更新]。 |       |      |
| 如果無法偵測到要使用的印表機<br>印表機開啟後可能需要幾分鐘才角 | ,請稅查網路設定,然後按一下 [更新]。<br>٤被偵測到。請等待並按一下 [更新]。 |       |      |
| 如果無法偵測到要使用的印表機<br>印表機問啟後可能需要幾分鏈才前 | ,請稅查網路設定,然後按一下 [更新]。<br>兆被偵測到。請等待並按一下 [更新]。 |       |      |

14 按「搜尋」(click "Search")

| 碍         |
|-----------|
| \$        |
| 定         |
| <b>\$</b> |
|           |
|           |
|           |
|           |

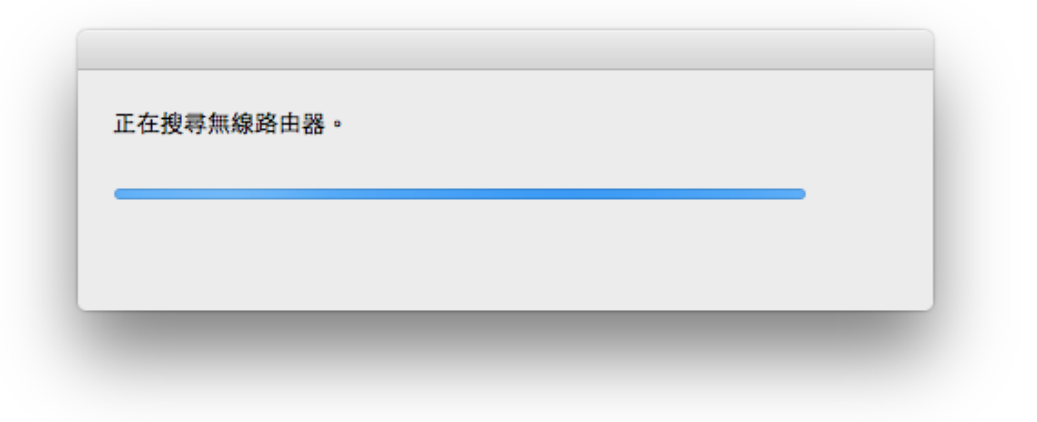

16 選擇有關無線路由器名稱並按「設定」 (Select related network name and click" Configure")

| 貞測到  | 的無線路由器 | :             |        |
|------|--------|---------------|--------|
| 等級   | 加密     | 無線路由器名稱(SSID) | MAC 位址 |
| "fal | WPA    | CHK-CC_New    |        |
| Tal  | WPA2   | CHK-CC_New    |        |
| Tu 👘 | WPA2   | PPO           |        |
| Tu 👘 | WPA    | SKChen        |        |
| Tu 👘 | WPA2   | SKChen        |        |
| Tu 👘 | WPA2   | MT_General    |        |
| Tu 👘 | WPA    | 2605          |        |
| Tu 👘 | WPA2   | 2605          |        |
|      |        |               | 重新整理   |
|      |        |               |        |

| 密碼:     |            |    |
|---------|------------|----|
| 動態加密類型: | TKIP(基本加密) | \$ |
| ?       | 取消         | 好  |

18 按「好」(Click "Ok")

|                | C /13 P1 / 4 × 135           |    |
|----------------|------------------------------|----|
| 網路類型:          | O AirPort 網路(紅外線)            |    |
|                |                              |    |
| 網路(SSID):      |                              |    |
| 加密方法:          | 使用 WPA                       | ٢  |
|                | 詳細設定                         |    |
| TCP/IP 設定:     | 自動取得 IP 位址                   | \$ |
| IP 位址:         | 192.168.1.111                |    |
| 子網路遮罩:         | 255.255.255.0                |    |
| 路由器:           | 192.168.1.1                  |    |
| 子網路遮罩:<br>路由器: | 255.255.255.0<br>192.168.1.1 |    |

| 確認<br>要將修改的設定傳送至印表機嗎?<br>要開始傳送,按一下[好]。要返回[詳細設定]螢幕,按一 |
|------------------------------------------------------|
| 下 [取消]。                                              |
| 取消好                                                  |
|                                                      |

20 完成安裝驅動程式後需新增印表機,到「系統偏好設定」,選「印表機與掃描器」Go to "System Preferences" and click "Printer and Scanner")

| -*                    | ADARA<br>SUBRC        | Dock                                     | Mission<br>Control | )<br>BERRE   | O RETARK | Spotlight          | (632         |
|-----------------------|-----------------------|------------------------------------------|--------------------|--------------|----------|--------------------|--------------|
| <b>第</b> 示書           | 0<br>113508           | an an an an an an an an an an an an an a |                    | MEXTRA       |          | <b>A</b>           |              |
| ICloud                | (@)<br>Internet<br>账證 | ()<br>Milt                               | <b>(3)</b><br>MH   | ▲<br>共享      |          |                    |              |
| <b>11</b><br>2010/000 | <b>1</b>              | App Store                                | <b>Q</b><br>BRANK  | <b>HANNA</b> |          | ()<br>Time Machine | ()<br>MANDER |
| Flash Player          |                       |                                          |                    |              |          |                    |              |

21 選取左下角「+」按鈕,選「加入印表機或掃描器」(Click the "+" button and select "Add printer or Scanner")

|     | 印表機與掃描器                   | Q 搜尋                    |
|-----|---------------------------|-------------------------|
| + - | 沒有可用的印表機<br>請按一下「新增」(+)來設 | <mark>9</mark><br>定印表機。 |
|     | 預設印表機: 最近使用的印表機           | 0                       |
|     |                           |                         |

加入印表機或掃描器…

附近的印表機

Canon MG3200 series Canon PRO-100 series 22 名稱選擇「Canon PRO-100 Series」,使用選擇「Canon PRO-100 Series」之 Canon IJ Network 按「加入」,新增印表機驅動程式 (Select "Canon Pro-100 series – Canon IJ Network" and Click "add")

|                      | 加入                          |
|----------------------|-----------------------------|
| 음 🛞 🚔                | Q. 搜尋                       |
| 頂設值 IP Windows       | 按尋                          |
|                      |                             |
| 名稱                   | ▲ 種類                        |
| Canon PRO-100 series | Bonjour<br>Capon Li Network |
| Canon PRO-100 series | USB                         |
|                      |                             |
|                      |                             |
|                      |                             |
|                      |                             |
|                      |                             |
|                      |                             |
|                      |                             |
| 名稱: Canon PRO-100    | series                      |
| 位置:                  |                             |
| 使用: Canon PBO-100    | series                      |
| Caloritio 100        |                             |
|                      |                             |
|                      | 加入                          |
|                      |                             |
|                      |                             |

| ☆      ば          | Windows                               | Q 搜尋<br>搜尋              |
|-------------------|---------------------------------------|-------------------------|
| 名<br>Ca<br>Ca     | 正在設定「Ca                               | non PRO-100 series」···· |
| Ce                | 正在設定裝置…                               |                         |
|                   |                                       | 取消                      |
|                   |                                       |                         |
| 名稱:               | Canon PRO-100 ser                     | ries                    |
| 名稱:<br>位置:        | Canon PRO-100 ser                     | ries                    |
| 名稱:<br>位置:<br>使用: | Canon PRO-100 ser<br>Canon PRO-100 se | ries<br>eries           |
| 名稱:<br>位置:<br>使用: | Canon PRO-100 set                     | ries<br>eries           |

24 完成以上設定後已可使用 Pro-100 作打印功能(Installation completed )

-完--End-